# アイシップ R 受注ファイル取込について

2017年9月14日

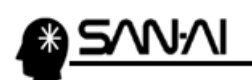

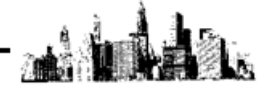

目次

\_\_\_\_\_

| 1. | アイシップ R の項目設定について                        | 2.p           |
|----|------------------------------------------|---------------|
| 2. | 支払方法変換マスタ                                | 6.p           |
| 3. | 配送時間帯の設定                                 | 10.p          |
| 4. | 受注ファイル取込                                 | 14.p          |
|    | (1) アイシップ R から受注データをダウンロード               | 1 <b>4</b> .p |
|    | <ul><li>(2) 受注データをマイティ通信販売に取込む</li></ul> | 18.p          |

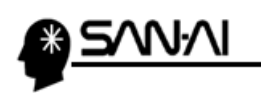

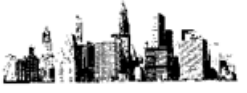

# 1. アイシップ R の項目設定について

アイシップRの受注データをマイティ通信販売に取り込むためには、 アイシップRの「エクスポートする項目」を確認、設定変更する必要があります。

# アイシップ R の管理画面にログインして、システム管理をクリックします。

| aishipR サ小管理  | カート管理 商品管理 受注管理 顧客管理 集客管理 システム管理 メニュー▼                                     |
|---------------|----------------------------------------------------------------------------|
| >管理画面TOP      | 管理画面トップ                                                                    |
| > サイトを見る      |                                                                            |
| >売上集計         | DCF                                                                        |
| > オプションサービス申込 | サイトURL:                                                                    |
| >ログアウト        | EX.                                                                        |
|               | × ば削除が出来ることを意味します。<br>≡ はドラッグ&ドロップで並び替えが出来ることを意味します。                       |
|               | 機能一覧 スタートアップガイド オンラインマニュアル レスポンシブECサイトを レスポンシブサイト<br>成功に導く虎の巻 表示速度向上の秘訣    |
|               | amazonアカウントでログインするだけ<br>amazonアカウントでかんたん決済!<br>面倒な住所やカード情報入力不要!<br>詳細はこちら> |

#### 画面左のメニューより、「CSV 管理」の「>各データのエクスポート」をクリックします。

| 管理画面TOP                                                                                                    | 管理画面トップ > システム管理 |     |     |  |
|----------------------------------------------------------------------------------------------------|------------------|-----|-----|--|
|                                                                                                    |                  |     |     |  |
| 売上集計                                                                                                    | システム管理           |     |     |  |
| オプションサービス申込                                                                                                    | システムに関する諸設定を行います |     |     |  |
| 转遍設定 ?                                                                                                    | 各項目の登録状況         |     |     |  |
| 基本設定 ?                                                                                                    | 項目               | 制限值 | 登録数 |  |
| 7110、小管理 ?                                                                                                    | 商品数              | 500 | 12  |  |
|                                                                                                    | ページ数             | 300 | 9   |  |
| アカワント管理 3                                                                                                    |                  |     |     |  |
|                                                                                                    |                  |     |     |  |
| 販売者情報 ?                                                                                                    |                  |     |     |  |
| 販売者情報<br>ログイン履歴<br>?                                                                                                    |                  |     |     |  |
| 販売者情報 ?<br>ログイン履歴 ?<br>SV管理 ?                                                                                                    |                  |     |     |  |
| 販売者情報 ?<br>ロダイン履歴 ?<br>SV管理 ?<br>各データのインボート ?                                                                                                    |                  |     |     |  |
| 販売者情報 ?<br>ログイン履歴 ?<br>SV管理 ?<br>各データのインボート ?<br>&データのエクスボート ?                                                                                                    |                  |     |     |  |
| 販売者情報<br>ログイン履歴<br>SV管理<br>名データのインポート<br>名データのエクスポート<br>マ<br>オーナー形士 道日々称亦す<br>。                                                                                                    |                  |     |     |  |
| 販売者情報 ?<br>コグイン履歴 ?<br>SV管理 ?<br>各データのインボート ?<br>各データのエクスボート ?<br>オーナー形式 項目名称変更 ?                                                                                                    |                  |     |     |  |
| 版売者情報 ?<br>コグイン履歴 ?<br>SV管理 ?<br>&データのインボート ?<br>&データのエクスボート ?<br>オーナー形式 項目名称変更 ?<br>B携管理 ?                                                                                                    |                  |     |     |  |
| 版売者情報 ?<br>コヴイン履歴 ?<br>SV管理 ?<br>&データのインボート ?<br>&データのエクスボート ?<br>オーナー形式 項目名称変更 ?<br>E携管理 ?<br>raiko Robot ?                                                                                       |                  |     |     |  |
| <ul> <li>販売者情報 ?</li> <li>ログイン履歴 ?</li> <li>SV管理 ?</li> <li>各データのインボート ?</li> <li>各データのエクスボート ?</li> <li>オーナー形式 項目名称変更 ?</li> <li>重携管理 ?</li> <li>zaiko Robot ?</li> <li>ネクストエンジン ?</li> </ul>     |                  |     |     |  |
| <ul> <li>販売者情報 ?</li> <li>ロヴイン履歴 ?</li> <li>CSV管理 ?</li> <li>各データのインボート ?</li> <li>・ オーナー形式 項目名称変更 ?</li> <li>連携管理 ?</li> <li>zaiko Robot ?</li> <li>・ ネクストエンジン ?</li> <li>SNSアカウント設定 ?</li> </ul> |                  |     |     |  |

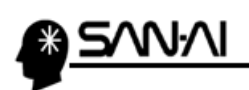

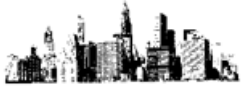

#### 「エクスポートデータ形式」を「他社形式」に切り替えます。

| 管理画面TOP         | 管理画面トップ > システム管理 > 各データ              | 2のエクスポート                                                        |                                                    |                |  |
|-----------------|--------------------------------------|-----------------------------------------------------------------|----------------------------------------------------|----------------|--|
| ナイトを見る          | 各データのエクスポート                          | 各データのエクスポート                                                     |                                                    |                |  |
| 売上集計            |                                      |                                                                 |                                                    |                |  |
| オプションサービス申込     | [必須] エクスポートデータ形式                     | 他社形式                                                            |                                                    |                |  |
|                 | [必須] エクスボートする情報                      | 速販形式                                                            | •                                                  |                |  |
| 快遍設定 ?          | [必須] エクスポートする項目選択                    | 項目選択                                                            |                                                    |                |  |
| 基本設定 ?          |                                      |                                                                 |                                                    |                |  |
| アカウント管理 ?       | 詳細検索                                 |                                                                 |                                                    |                |  |
| アカウント管理 ?       |                                      |                                                                 |                                                    |                |  |
| 販売者情報 ?         | 日付                                   | <ul> <li>注文日</li> <li>発送済日</li> <li>検索期間: 2017/09/06</li> </ul> | ○入金日 ○ 発送予定日 ○ 配達予定日 べ<br>00:00 ~ 2017/09/13 23:59 |                |  |
| ロダイン履歴 ?        | 荷物アイニン                               | ■複数商品(同梱) ■複                                                    | (数商品(別梱) 🗌 配送希望日時指定あり 🔲 >                          | ール便あり 🗌 クール便あり |  |
| SV管理 ?          | 管理ステータス 🗐 全選択/全解除                    | 🕑 未設定 🔲 決済中 🕑                                                   | 未処理 🗹 処理済                                          |                |  |
| 各データのインボート ?    | 購入経路                                 | 設定されていません                                                       |                                                    |                |  |
| 各データのエクスポート 👔   | 注文番号/お客様名<br>※指定した条件全てに合致したもの(AND検索) | 注文番号:                                                           | お客様名:                                              |                |  |
| オーナー形式 項目名称変更 👔 |                                      |                                                                 |                                                    |                |  |
|                 |                                      |                                                                 |                                                    |                |  |

#### 「エクスポートする情報」を「マイティ通信販売形式」に切り替えて、

| 項目選択 | をクリックします。 |
|------|-----------|
|------|-----------|

| 管理画面TOP         | 管理画面トップ > システム管理 > 各データ              | <u>\$01773%~+</u>                                                                                                    |
|-----------------|--------------------------------------|----------------------------------------------------------------------------------------------------|
| サイトを見る          | 各データのエクスポート                          |                                                                                                    |
| も上集計            |                                      |                                                                                                    |
| オプションサービス申込     | [心須] エクスポートデータ形式                     | 他社形式                                                                                                    |
|                 | [必須] エクスポートする情報                      | マイティ通信販売形式                                                                                                    |
| 就通設定 ?          | 「必須」エクスポートする項目選択                     | 項目選択                                                                                                    |
| 基本設定 ?          |                                      |                                                                                                    |
| わウント管理 ?        | 詳細検索                                 |                                                                                                    |
| アカウント管理 ?       |                                      |                                                                                                    |
| 販売者情報 ?         | 日付                                   | <ul> <li>● 注文日</li> <li>● 発送済日</li> <li>● 入金日</li> <li>● 発送予定日</li> <li>● 配達予定日</li> <li>▲</li> <li>枚索期間:</li> <li>2017/09/06</li> <li>00:00</li> <li>~</li> <li>2017/09/13</li> <li>23:59</li> </ul> |
| コグイン履歴 ?        | 荷物アイコン                               | ■ 複数商品(同梱) ■ 複数商品(別梱) ■ 配送希望日時指定あり ■ メール便あり ■ クール便あり                                                                                                    |
| SV管理 ?          | 管理ステータス 🗌 全選択/全解除                    | ☑ 未設定 □ 決済中 ☑ 未処理 ☑ 処理済                                                                                                    |
| 各データのインポート ?    | 購入経路                                 | 設定されていません                                                                                                    |
| 各データのエクスポート ?   | 注文番号/お客様名<br>※指定した条件全てに合致したもの(AND検索) | 注文番号: お客様名:                                                                                                    |
| オーナー形式 項目名称変更 🔹 |                                      |                                                                                                    |
| <b>新建設用車</b> 。  |                                      |                                                                                                    |

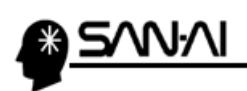

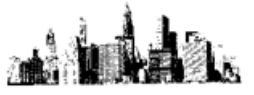

#### 画面左上の 全て追加 をクリックします。

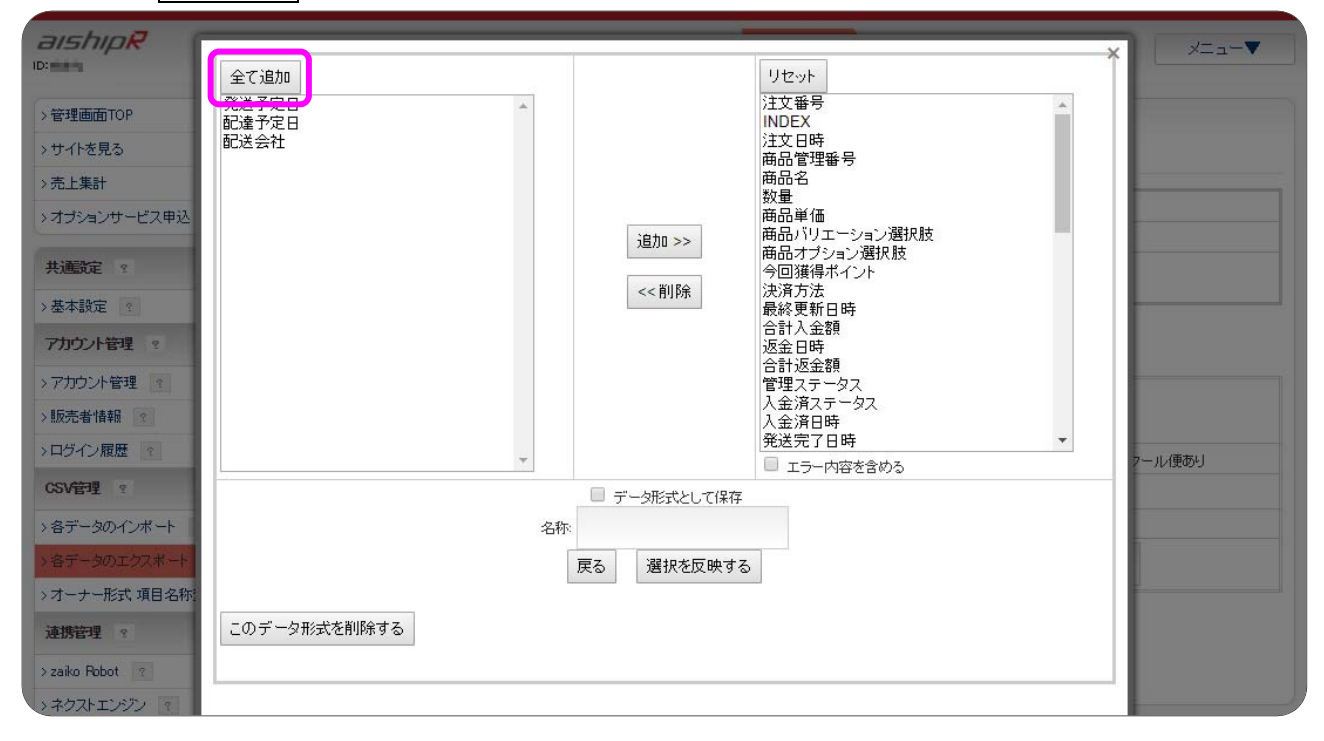

## 全て追加をクリックすると、左側の項目が右側に移動します。 選択を反映するをクリックして、変更を保存します。

| aishipR                                                                                                    |                                                                                                    | ×=a-▼   |
|----------------------------------------------------------------------------------------------------|----------------------------------------------------------------------------------------------------|---------|
| <ul> <li>&gt; 管理画面TOP</li> <li>&gt; サイトを見る</li> <li>&gt; 先上集計</li> <li>&gt; オゴションサービス申込</li> <li>共通武定 2</li> <li>&gt; 基本設定 3</li> <li>アカウント管理 2</li> <li>&gt; 販売者情報 3</li> <li>&gt; ロヴイン履歴 2</li> </ul> | 追加>>       注文番号<br>INDEX<br>注文日時<br>商品管理番号<br>商品里番号<br>商品単価<br>商品単価<br>商品がリエーション選択肢<br>商品がリエーション選択肢<br>商品がりエーション選択肢<br>商品がうション選択肢<br>商品がうたう<br>と、削除         <<       (**)         <<       (**)         <<       (**)         <       (**)         <       (**)          (**)          (**)          (**)          (**)          (**)          (**)          (**)          (**)          (**)          (**)          (**)          (**)          (**)          (**)          (**)          (**)          (**)          (**)          (**)          (**)          (**)          (**)          (**)          (**)          (**)          (**)          (**)          (**)          (**) | 7儿/傳あり」 |
| CSV管理 ?<br>>各データのインボート<br>>名データのエクスボート<br>>オーナー形式 道日名称:                                                                                                    | データ形式として保存       名称       戻る     選択を反映する                                                                                                    |         |
| 連携管理 ?<br>> zako Robot ?<br>> ネクストエンジン ?                                                                                                    | このデータ形式を削除する                                                                                                    |         |

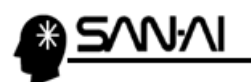

| • |                                       |
|---|---------------------------------------|
|   | 名···································· |

▼ [エクスポートする項目]

| 1  | 注文番号         | 31 | 購入オプション価格 |          |
|----|--------------|----|-----------|----------|
| 2  | INDEX        | 32 | 注文者名      |          |
| 3  | 注文日時         | 33 | 注文者名フリガナ  |          |
| 4  | 商品管理番号       | 34 | メールアドレス   |          |
| 5  | 商品名          | 35 | 注文者郵便番号   |          |
| 6  | 数量           | 36 | 注文者住所:都道府 | F県       |
| 7  | 商品単価         | 37 | 注文者住所:都市区 |          |
| 8  | 商品バリエーション選択肢 | 38 | 注文者住所:町以降 | 2        |
| 9  | 商品オプション選択肢   | 39 | 注文者電話番号   |          |
| 10 | 今回獲得ポイント     | 40 | 送付先名      |          |
| 11 | 決済方法         | 41 | 送付先名フリガナ  |          |
| 12 | 最終更新日時       | 42 | 送付先郵便番号   |          |
| 13 | 合計入金額        | 43 | 送付先住所:都道府 | F県       |
| 14 | 返金日時         | 44 | 送付先住所:都市区 |          |
| 15 | 合計返金額        | 45 | 送付先住所:町以降 | 3        |
| 16 | 管理ステータス      | 46 | 送付先電話番号   |          |
| 17 | 入金済ステータス     | 47 |           |          |
| 18 | 入金済日時        | 48 | 配送希望時間帯   |          |
| 19 | 発送完了日時       | 49 | 備考欄       |          |
| 20 | 発送ステータス      | 50 | 請求番号      |          |
| 21 | 個別キャンセル日時    | 51 | メモ        |          |
| 22 | 個別返品日時       | 52 | 発送予定日     | ここから追加項目 |
| 23 | 個別削除日時       | 53 | 配達予定日     |          |
| 24 | 小計           | 54 | 配送会社      |          |
| 25 | 純総額          |    |           |          |
| 26 | 割引           |    |           |          |
| 27 | ポイント         |    |           |          |
| 28 | 送料           |    |           |          |
| 29 | 手数料          |    |           |          |

# 全 54 項目

30 購入オプション選択肢

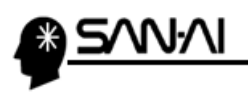

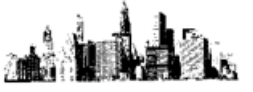

# 2. 支払方法変換マスタ

マイティ通信販売の「支払方法変換マスタ」に、アイシップRの支払方法名を登録します。

#### まず、アイシップ R の支払方法名を確認します。

## アイシップ R の管理画面にログインして、 カート管理 をクリックします。

| <b> aiship</b> R サイト管理 ID: ### | カート管理 商品管理 受注管理 顧客管理 集客管理 システム管理 メニュー▼              |
|--------------------------------|-----------------------------------------------------|
| >管理画面TOP                       | 管理画面下ブ                                              |
| > サイトを見る                       |                                                     |
| >売上集計                          | 5⊐čł.                                               |
| >オプションサービス申込                   | サイトURL:                                             |
| >ログアウト                         | EXF                                                 |
|                                | ×Iは削除が出来ることを意味します。<br>目はドラッグ&ドロップで並び替えが出来ることを意味します。 |

#### 画面左のメニューより、「決済設定」の「>決済設定」をクリックします。

| aishipR サイト管理<br>ID:mm | カート管理 商品管理 受注管理 顧客管理 集客管理 システム管理 | x= <b>-</b> ▼ |
|------------------------|----------------------------------|---------------|
| >管理画面TOP               | 管理画面 <u>トップ</u> > <u>カ−ト管理</u>   |               |
| > サイトを見る               |                                  |               |
| >売上集計                  | 力十管理。                            |               |
| >オプションサービス申込           | カートに関する諸設定を行います                  |               |
| 配送料設定 ?                |                                  |               |
| > 配送/送料設定 ?            |                                  |               |
| > 配送/送料共通設定 ?          |                                  |               |
| >配送希望日時設定 ?            |                                  |               |
| > 配送希望日除外設定 ?          |                                  |               |
| 決済設定 ?                 |                                  |               |
| >決済設定 ?                |                                  |               |
| 割設定 ?                  |                                  |               |
| >割引設定 ?                |                                  |               |

| <b>さいのべ</b> サイト管理 | 力                      | 受注管理 顧客管理          | 集客管理 システム管理 |       |      | - <u>ב</u> בע |
|-------------------|------------------------|--------------------|-------------|-------|------|---------------|
| >管理画面TOP          | <u> 管理画面トップ</u> > カート省 | 理 > 法资設定           |             |       |      |               |
| ・サイトを見る           | 決済設定                   |                    |             |       |      |               |
| →売上集計             |                        |                    |             | 1999  |      |               |
| オプションサービス申込       | 決済名                    | 表示名                | 使用状况        | 使用切替  | 設定   | 表示順           |
|                   | 代金引換                   | 代金引換               | 使用する        | 切替    | 設定   | 1             |
| 配送料設定 ?           | 銀行振込                   | 銀行振込               | 使用する        | 切替    | 設定   | 2             |
| 配送/送料設定 ?         |                        | 50/ <b>=</b> +r=++ | (本田士 2      | Juntt | enco | 0             |
| 配送/送料共通設定 ?       | 型印史抓留                  | ab) 定有度(员)         | 12用9つ       | 切督    | 設定   | 0             |
| 配送希望日時設定 ?        | その他の決済                 | その他決済              | アイシップ R の   | 切替    | 設定   | 4             |
| •配送希望日除外設定 ?      | PayPal決済               | PayPal決済           | 大 支払方法名     | 切替    | 設定   | 30            |
| 決済設定 ?            |                        |                    |             |       |      | 1             |
| 決済設定 2            |                        |                    |             |       |      |               |

#### 「決済設定」画面の「表示名」にて、支払方法名を確認できます。

マイティ通信販売 アイシップ R 受注ファイル取込について

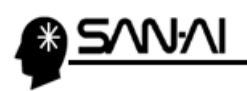

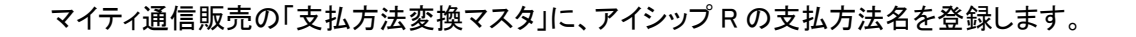

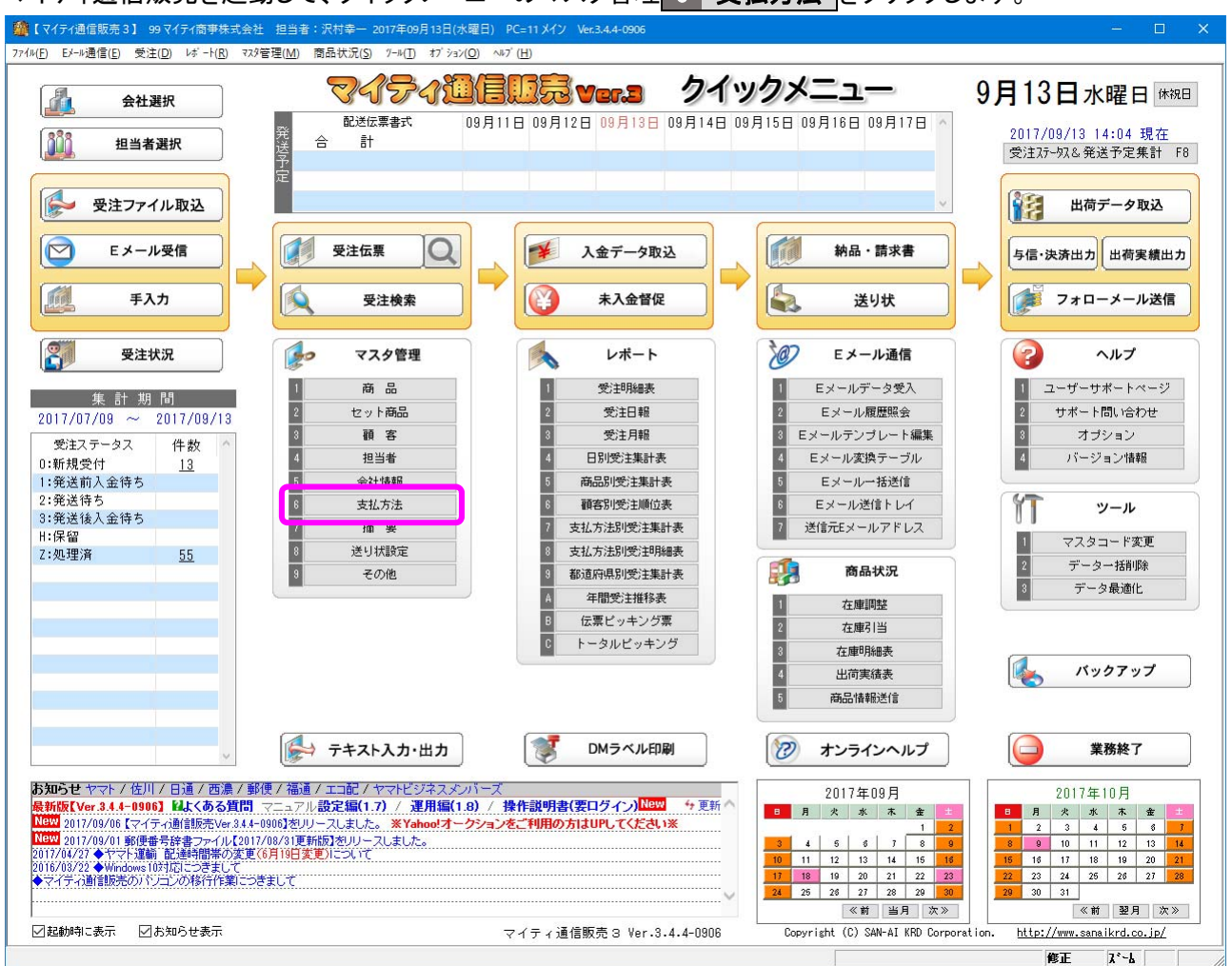

#### マイティ通信販売を起動して、クイックメニューのマスタ管理 6 支払方法 をクリックします。

#### 支払方法変換マスタをクリックします。

| 🧰 支払方法 | ±7.79                                            |                                        |                   |
|--------|--------------------------------------------------|----------------------------------------|-------------------|
| 照会     | 伝票エウスポート変換マスタ 支払                                 | 」方法マスター                                | 登録件数              |
|        | 支払方法変換マスタ < 注文Eメール、受注CSVファイル<br>→ ここの支払方法コードに紐付け | で使用されている支払方法名称を元に、<br>る設定は支払方法変換マスタです。 | 17                |
| a-1*   | 商品コード(伝票エクスボートの原価コード)手数料率<br>支払方法名               | 配送伝票書式                                 | 商品コード(追加明細_手数料) ^ |
| 101    | 現金                                               | ₩:佐川e-飛伝(元払)                           |                   |
| 201    | 銀行振込                                             | ₩:佐川e-飛伝(元払)                           |                   |
| 202    | ゆうちょ振替                                           | ₩:佐川e-飛伝(元払)                           |                   |
| 205    | 楽天バンク決済                                          | ₩:佐川e-飛伝(元払)                           |                   |
| 206    | 楽天Rカード                                           | ₩:佐川e-飛伝(元払)                           |                   |
| 301    | キャリア決済                                           | ₩:佐川e-飛伝(元払)                           |                   |
| 303    | Yahoo!かんたん決済                                     | ₩:佐川e-飛伝(元払)                           |                   |
| 401    | ヤマトコレクト                                          | T:ヤマトB2(コレクト)                          |                   |
| 402    | 佐川e-コレクト                                         | X:佐川e-飛伝(代引)                           |                   |
| 403    | ゆうバック代引                                          | r:ゆうバック(代引)                            | · · · ·           |
|        | 登録 F1         取消 F2         修正 F4         検知     | 索 F5 ED                                | 刷 F8 終了 F9 情報 F10 |
|        |                                                  |                                        |                   |

A MAR

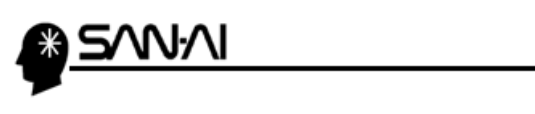

## アイシップ R で利用設定している支払方法名の文字列を

マイティ通信販売の「支払方法変換マスタ」の「支払方法名称 変換対象文字」に登録します。

|   | 支払方法変換マスタ        |                     |         |     |        |        |      | ×  |
|---|------------------|---------------------|---------|-----|--------|--------|------|----|
| Γ | 照会 マイティ          | 通信販売の 支払方法変換マ       |         |     |        |        | 登録   | 件数 |
| _ | 「支北一             | ちキマスター              |         |     |        |        | 2    | 20 |
|   | 1 2 147          |                     |         |     |        |        |      |    |
|   | コード 支払方法名        | 支払方法名称 変換対象文字(左方一致) | 完全一致    | 部門  | (任意)   | カード会社( | (任意) | ^  |
|   | 201 銀行振込         | 銀行振込                |         | 03  | 本店     |        |      |    |
|   | 202 ゆうちょ振替       | ゆうちょ                |         |     |        |        |      |    |
|   | 202 ゆうちょ振替       | 郵便振替                |         |     |        |        |      |    |
|   | 205 楽天バンク決済      | 銀行振込                |         | 00  | 楽天市場   |        |      |    |
|   | 206 楽天Rカード       | クレジットカード            |         | 01  | Yahoo! |        |      |    |
|   | 301 キャリア決済       | auかんたん決済            |         |     |        |        |      |    |
|   | 301 キャリア決済       | ソフトバンクまとめて支払い       |         |     |        |        |      |    |
|   | 301 キャリア決済       | ドコモケータイ払い           |         |     |        |        |      |    |
|   | 303 Yahoo!かんたん決済 | Yahoo!かんたん決済        |         |     |        |        |      |    |
|   | 401 ヤマトコレクト      | COD                 |         |     |        |        |      |    |
|   | 401 ヤマトコレクト      | 商品代引                |         |     |        |        |      |    |
|   | 401 ヤマトコレクト      | 代金引換                |         | 00  | 楽天市場   |        |      |    |
|   | 402 佐川e-コレクト     | 代金引換                |         | 03  | 本店     |        |      |    |
|   | 501 クレジットカード(ベ   | クレジットカード            |         |     |        |        |      |    |
|   | 502 クレジットカード(イ   | クレジットカード            |         | 03  | 本店     |        |      |    |
|   | 503 コンビニ         | CVS                 |         | 02  | Amazon |        |      |    |
|   | 503 コンピニ         | コンビニ                |         |     |        |        |      |    |
|   | 505 後払い.com      | 後払い                 |         | 05  | Eストア   |        |      |    |
|   | 506 ニッセン後払い      | 後払い                 |         | 03  | 本店     |        |      |    |
|   | ZZZ ポイント全額支払い    | ポイント全額              |         |     |        |        |      | ~  |
|   |                  |                     |         |     |        |        |      |    |
|   | 登録 F1 ]          |                     | -° n ⁄± |     | 冬7 F9  |        |      |    |
|   |                  | ディンツ                | ノド寺     | •   |        |        |      |    |
| - |                  | ―――― 各ショップサイト       | ∽の支払    | 、方法 | 名      |        |      |    |
|   |                  |                     |         |     |        |        |      |    |

| <b>*</b> .              | 支払万法変担                       | <b>奥マスタの登録例 ※</b>                     |                                  |                    |    |                        |                           |
|-------------------------|------------------------------|---------------------------------------|----------------------------------|--------------------|----|------------------------|---------------------------|
| ① 同一の                   | )「変換対象文 <sup>:</sup>         | 字」を、複数の支払方法マスタ                        | に振り分け                            | る場合                |    |                        |                           |
| <b>1</b> -1* 3          | 支払方法名                        | 支払方法名称 変換対象文字 (お                      | <b>左方一</b> 致)                    | 完全一致               | 部門 | (任意)                   | ]                         |
| 401 📑                   | ヤマトコレクト                      | <──────────────────────────────────── |                                  |                    | 00 | 楽天市場                   | ]                         |
| 402 🚺                   | 佐川e-コレクト                     | 代金引換                                  |                                  |                    | 03 | 本店                     |                           |
| ② 複数の<br>□-ド 3<br>301 □ | )「変換対象文:<br><sup>支払方法名</sup> | 字」を、同一の支払方法マスタ<br>支払方法名称変換対象文字(:      | <b>に集約する</b><br><sub>左方一致)</sub> | <b>坊場合</b><br>完全一致 | 部『 | 「変換対象<br>どの部門<br>指定してI | 象文字」を<br>で使用するかを<br>区別します |
| 301 =                   | キャリア決済                       | ソフトバンクまとめて支払い                         |                                  |                    |    |                        | -                         |
| 301 =                   | キャリア決済                       | ドコモケータイ払い                             | i                                |                    |    |                        |                           |

. Ka

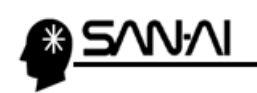

このページは意図的に空白にしています。

マイティ通信販売 アイシップ R 受注ファイル取込について

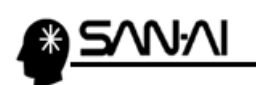

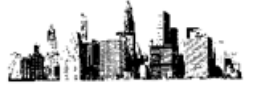

# 3. 配送時間帯の設定

マイティ通信販売の「配送時間変換テーブル」に、アイシップRの配送時間帯の文字列を登録します。

まず、アイシップ R の配送時間帯の文字列を確認します。

アイシップ R の管理画面にログインして、 カート管理 をクリックします。

| aishipR サイト管理 | 力一ト管理 商品管理 5                    | 受注管理 顧客管理 集客                               | 学管理 システム管理                             |                          | ×==-▼                  |
|---------------|---------------------------------|--------------------------------------------|----------------------------------------|--------------------------|------------------------|
| >管理画面TOP      | 管理画面トップ                         |                                            |                                        |                          |                        |
| >サイトを見る       |                                 |                                            |                                        |                          |                        |
| >売上集計         | わこそ                             |                                            |                                        |                          |                        |
| >オプションサービス申込  | サイトURL:                         | et. BC                                     |                                        |                          |                        |
| >ログアウト        | EVF                             |                                            |                                        |                          |                        |
|               | ×は削除が出来ることを意味<br>≡はドラッグ&ドロップで並び | します。<br>替えが出来ることを意味します。                    |                                        |                          |                        |
|               | 機能一覧                            | スタートアップガイド                                 | オンラインマニュアル                             | レスポンシブECサイトを<br>成功に導く虎の巻 | レスポンシブサイト<br>表示速度向上の秘訣 |
|               | amazonアカウン<br>amazon<br>面倒な     | <sup>▶ॡログインするだけ</sup><br>ヿアカウントで<br>住所やカート | かんたん<br><sup>・情報</sup> 入力 <sup>ス</sup> | ,決済!<br><sup>下要!</sup>   | <b>日本</b><br>業細はこちら>   |

#### 画面左のメニューより、「配送料設定」の「>配送希望日時設定」をクリックします。

| <b> <b> </b> <i> 司 ち わ に や で ま の で 、 の 、 の 、 、 、 、 、 、 、 、 、 、 、 、 、 、</i></b> | カート管理 商品管理 受注管理 顧客管理 集客管理 システム管理 | ل_=_⊀ |
|--------------------------------------------------------------------------------|----------------------------------|-------|
| >管理画面TOP                                                                       | 登録画面トップ > カート管理                  |       |
| > サイトを見る                                                                       |                                  |       |
| >売上集計                                                                          | 刀十管理                             |       |
| >オプションサービス申込                                                                   | カートに関する諸設定を行います                  |       |
| 配送料設定 ?                                                                        |                                  |       |
| >配送/送料設定 ?                                                                     |                                  |       |
| >配送/送料共通設定 ?                                                                   |                                  |       |
| >配送希望日時設定 ?                                                                    |                                  |       |
| > 配送希望日除外設定 ?                                                                  |                                  |       |
| 決済設定 ?                                                                         |                                  |       |
| >決済設定 ?                                                                        |                                  |       |
| 割設定 ?                                                                          |                                  |       |
| >割引設定 2                                                                        |                                  |       |
| 購入オプション設定 ?                                                                    |                                  |       |
| >購入オプション 👔                                                                     |                                  |       |
| カートページ設定 ?                                                                     |                                  |       |
| >基本設定 ?                                                                        |                                  |       |
| >カートページ ?                                                                      |                                  |       |

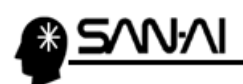

#### 「配送希望日時設定」画面にて、配送時間帯の文字列を確認できます。

| <b>ヨリントリクマ</b> サイト管理 | 力               | 受注管理 顧客管理 集客管理 システム管理 メニュー   |
|----------------------|-----------------|------------------------------|
| 管理画面TOP              | 管理画面トップ > カート管理 | 理 > 配送希望日時設定                 |
| ・サイトを見る              |                 |                              |
| · 売上集計               | 配述希望日該定         |                              |
| オプションサービス申込          |                 | ご注文日から 3 日以降 14 日まで指定可       |
| 配送料設定 ?              | 配送可能期間          | ● 15 時 0 分以降の注文は翌日扱いとする      |
| 配送/送料設定 ?            |                 |                              |
| 配送/送料共通設定 ?          |                 |                              |
| 配送希望日時設定 ?           |                 |                              |
| 配送希望日除外設定<br>?       | To the          |                              |
| 洗済設定 ?               | 1001            |                              |
| 決済設定                 |                 |                              |
| 割設定 ?                |                 |                              |
| 割服定 💈                |                 |                              |
| 購入オプション設定 ?          |                 |                              |
| 購入オプション 🔹            | 配送時間帯設定         |                              |
| カートページ設定 ?           |                 | [必須]時間帯 指定時間帯コード欄            |
| 基本設定 ?               |                 | 午前中                          |
| カートページ 👔             |                 | 12時~~14時                     |
| レジトップページ             |                 | 1207 1447                    |
| 情報入力ページ 👔            |                 | <sup>14時~16時</sup> アイシップ R の |
| 決済/配送選択ページ 🤉         |                 | 16時~18時                      |
| 注文確認ページ ?            |                 | 配送時間帯の大子が                    |
| 注文完了ページ ?            | 和送秦朝時間當         | 18時~20時                      |
| ・ログアウト               | 町公中王1月1年,       | 20時~21時                      |
|                      |                 |                              |
|                      |                 |                              |
|                      |                 |                              |
|                      |                 |                              |
|                      |                 |                              |
|                      |                 |                              |
|                      |                 |                              |
|                      |                 |                              |
|                      |                 | 保存                           |

Ĭ

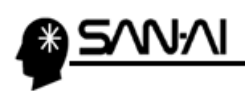

マイティ通信販売の「配送時間帯変換テーブル」に、アイシップRの配送時間帯の文字列を登録します。

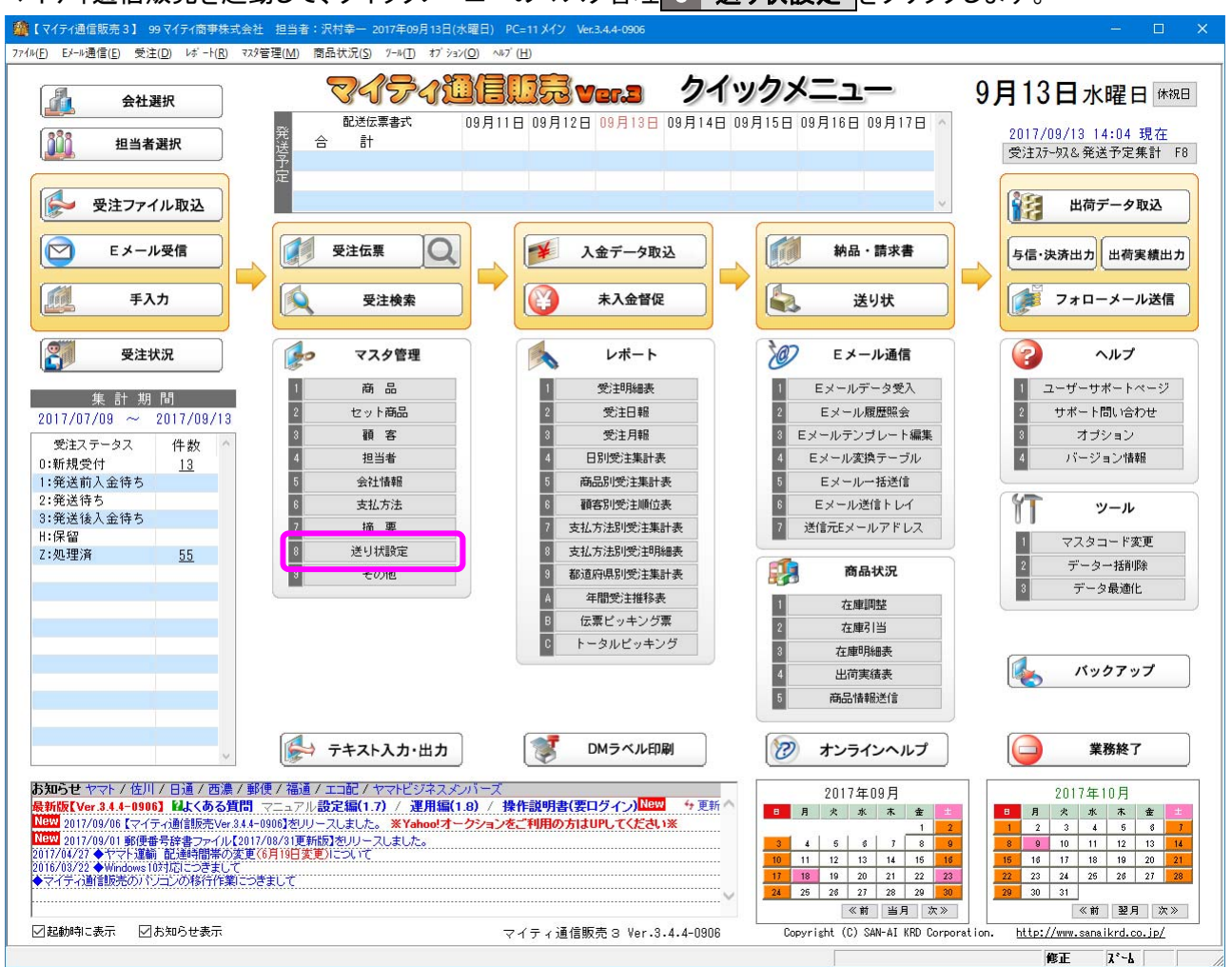

マイティ通信販売を起動して、クイックメニューのマスタ管理 8 送り状設定をクリックします。

#### 「送り状設定」画面にて、全社共通 3 配送時間変換テーブルをクリックします。

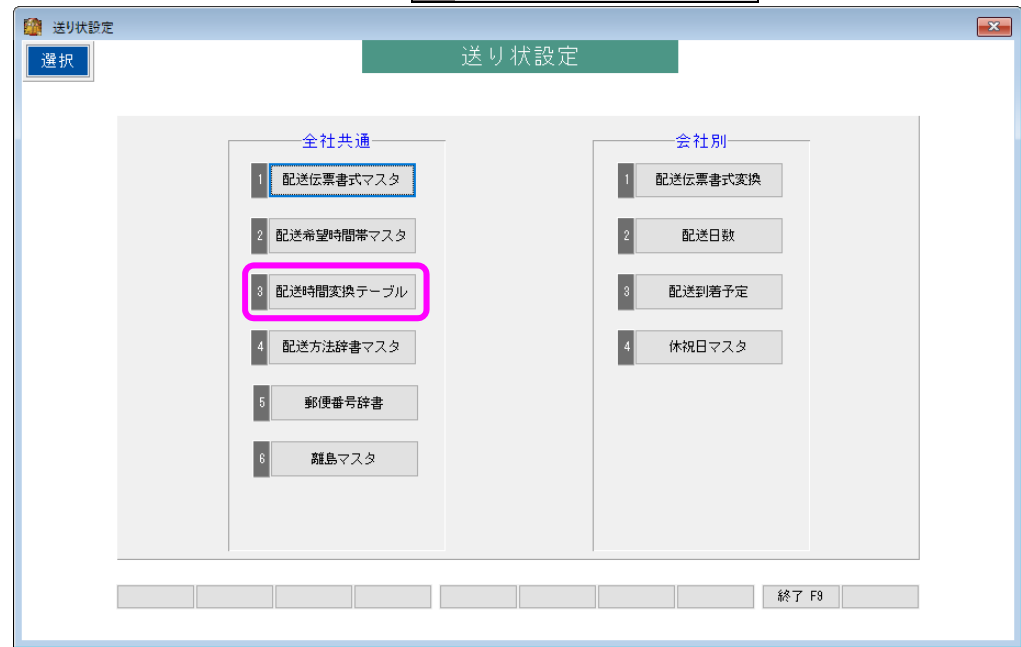

マイティ通信販売 アイシップ R 受注ファイル取込について

12 / 20

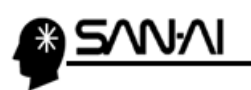

利用している配送伝票書式の「判定文字1~5」に、

アイシップRの配送時間帯の文字列を、追加登録する事で、

次回の受注ファイル取込から正常に配送時間帯が変換されるようになります。

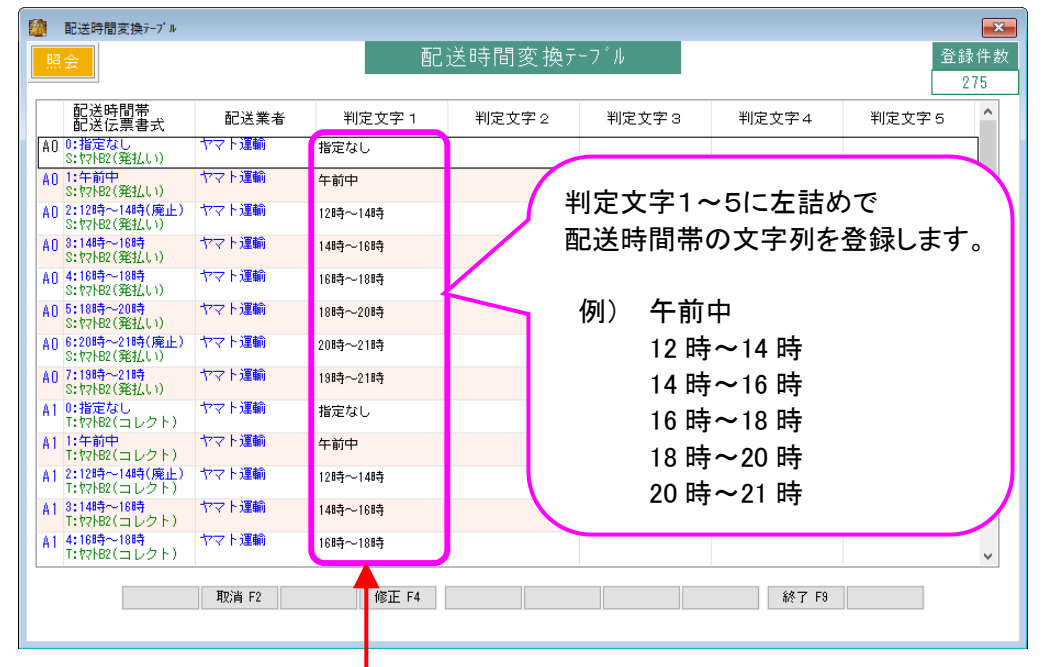

#### ▼アイシップ R「お届け日時設定」画面

|            | [必須]時間帯 | 指定時間帯コード欄 |
|------------|---------|-----------|
|            | 午前中     |           |
|            | 12時~14時 |           |
|            | 14時~16時 |           |
|            | 16時~18時 |           |
| 记送去亡的书册中   | 18時~20時 |           |
| 11.12市主时间带 | 20時~21時 |           |
|            |         |           |
|            |         |           |
|            |         |           |
|            |         |           |
|            |         |           |

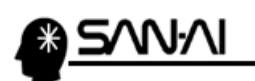

4. 受注ファイル取込

(1) アイシップ R から受注データをダウンロード

アイシップ R から、受注データをダウンロードします。

# アイシップ R の管理画面にログインして、システム管理をクリックします。

| aishipR 步小管理 | カート管理 商品管理 受注管理 顧客管理 集客管理 システム管理 メニューマ                                                                     |
|--------------|----------------------------------------------------------------------------------------------------|
| >管理画面TOP     | 管理画面トップ                                                                                                    |
| >サイトを見る      |                                                                                                    |
| >売上集計        | ようこそ<br>                                                                                                   |
| >オプションサービス申込 | サイト URL:                                                                                                   |
| >ログアウト       | EX.                                                                                                    |
|              | ×Iは削除が出来ることを意味します。<br>目はドラッグ&ドロップで並び潜えが出来ることを意味します。                                                        |
|              | 機能一覧         スタートアップガイド         オンラインマニュアル         レスポンシブEDサイトを<br>成功に導く虎の巻         レスポンシブサイト<br>表示速度向上の統決 |
|              | amazonアカウントでログインするだけ<br>amazonアカウントでかんたん決済!<br>面倒な住所やカード情報入力不要!<br>詳細はこちら>                                 |

#### 画面左のメニューより、「CSV 管理」の「>各データのエクスポート」をクリックします。

| 管理画面TOP                                                                                                    | 管理画面トップ > システム管理 |     |     |  |
|----------------------------------------------------------------------------------------------------|------------------|-----|-----|--|
| サイトを見る                                                                                                    |                  |     |     |  |
| 売上集計                                                                                                    | システム管理           |     |     |  |
| オプションサービス申込                                                                                                    | システムに関する諸設定を行います |     |     |  |
| 共通設定 ?                                                                                                    | 各項目の登録状況         |     |     |  |
| 基本設定 ?                                                                                                    | 項目               | 制限值 | 登録数 |  |
| わウント管理 ?                                                                                                    | 商品数              | 500 | 12  |  |
|                                                                                                    | ページ数             | 300 | 9   |  |
| アリリント管理 ?                                                                                                    |                  |     |     |  |
| 販売者情報 ?                                                                                                    |                  |     |     |  |
|                                                                                                    |                  |     |     |  |
| コグイン履歴 ?                                                                                                    |                  |     |     |  |
| ログイン履歴 ?<br>SV管理 ?                                                                                                    |                  |     |     |  |
| ログイン履歴 ?<br>SV管理 ?<br>各データのインボート ?                                                                                                    |                  |     |     |  |
| ロダイン履歴 ?<br>SV管理 ?<br>各データのインボート ?<br>各データのエクスボート ?                                                                                   |                  |     |     |  |
| ロダイン 履歴 ?<br>SV管理 ?<br>各データのインボート ?<br>各データのエクスボート ?<br>オーナー形式 項目名称変更 ?                                                               |                  |     |     |  |
| コダイン履歴 ?<br>SV管理 ?<br>各データのインボート ?<br>各データのエクスボート ?<br>オーナー形式 項目名称変更 ?<br>B携管理 ?                                                      |                  |     |     |  |
| 19イン履歴 ?<br>SV管理 ?<br>SFータのインボート ?<br>SFータのエクスボート ?<br>オーナー形式 項目名称変更 ?<br>調整理 ?<br>ako Robot ?                                        |                  |     |     |  |
| コグイン履歴 ?<br>SV管理 ?<br>各データのインボート ?<br>Aデータのエクスボート ?<br>オーナー形式 項目名称変更 ?<br>B携管理 ?<br>zaiko Pobot ?<br>ネクストエンジン ?                       |                  |     |     |  |
| ログイン履歴 ?<br>CSV管理 ?<br>・各データのインボート ?<br>・各データのエクスボート ?<br>・オーナー形式 項目名称変更 ?<br>・<br>連携管理 ?<br>・<br>されたりたいで、?<br>・<br>・<br>SNSアカウント設定 ? |                  |     |     |  |

マイティ通信販売 アイシップ R 受注ファイル取込について

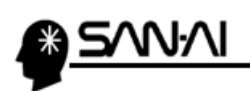

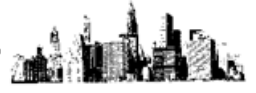

#### 「エクスポートデータ形式」を「他社形式」に切り替えます。

| 管理画面TOP         | 管理画面トップ > システム管理 > 各データ              | 20エクスポート                                                                                                    |
|-----------------|--------------------------------------|----------------------------------------------------------------------------------------------------|
| サイトを見る          | 各データのエクスポート                          |                                                                                                    |
| 売上集計            |                                      |                                                                                                    |
| オプションサービス申込     | [必須] エクスポートデータ形式                     | 他社形式                                                                                                    |
|                 | [必須] エクスボートする情報                      | 速販形式                                                                                                    |
| 共通設定 ?          | [必須] エクスポートする項目選択                    | 項目選択                                                                                                    |
| 基本設定 ?          |                                      |                                                                                                    |
| アカウント管理 ?       | 詳細検索                                 |                                                                                                    |
| アカウント管理 ?       |                                      |                                                                                                    |
| 販売者情報 ?         | 日付                                   | <ul> <li>● 注文日</li> <li>● 発送済日</li> <li>● 入金日</li> <li>● 発送予定日</li> <li>● 配達予定日</li> <li>▲</li> <li>枚索期間:</li> <li>2017/09/06</li> <li>00:00</li> <li>~</li> <li>2017/09/13</li> <li>23:59</li> </ul> |
| ロダイン履歴 ?        | 荷物アイエン                               | ■ 複数商品(同梱) ■ 複数商品(別梱) ■ 配送希望日時指定あり ■ メール(便あり ■ クール(便あり                                                                                                    |
| SV管理 ?          | 管理ステータス 🗌 全選択/全解除                    | ☞ 未設定 🔲 決済中 🗹 未処理 🗹 処理済                                                                                                    |
| 各データのインボート 🧃    | 購入経路                                 | 設定されていません                                                                                                    |
| 各データのエクスポート 💡   | 注文番号/お客様名<br>※指定した条件全てに含致したもの(AND検索) | 注文番号: お客様名:                                                                                                    |
| オーナー形式 項目名称変更 🔹 |                                      |                                                                                                    |
| <b>重携管理</b> ?   |                                      | エクスポート                                                                                                    |
|                 |                                      |                                                                                                    |

#### 「エクスポートする情報」を「マイティ通信販売形式」に切り替えます。

| 管理画面TOP         | 管理画面トップ > システム管理 > 各データ              | 20I2238-h                                                                                                    |
|-----------------|--------------------------------------|----------------------------------------------------------------------------------------------------|
| サイトを見る          | 各データのエクスポート                          |                                                                                                    |
| 売上集計            |                                      |                                                                                                    |
| オブションサービス申込     | [必須] エクスポートデータ形式                     | 他社形式                                                                                                    |
|                 | [必須] エクスポートする情報                      | マイティ通信販売形式                                                                                                    |
| 转通货定 ?          | [必須] エクスポートする項目選択                    | 項目選択                                                                                                    |
| 基本設定 ?          |                                      |                                                                                                    |
| アカウント管理 ?       | 詳細検索                                 |                                                                                                    |
| アカウント管理 ?       |                                      |                                                                                                    |
| 販売者情報 ?         | 日付                                   | <ul> <li>● 注文日</li> <li>● 発送済日</li> <li>● 入金日</li> <li>● 発送予定日</li> <li>● 配達予定日 ×</li> <li>2017/09/06 00:00</li> <li>~ 2017/09/13 23:59</li> </ul> |
| ログイン履歴 ?        | 荷物アイエン                               |                                                                                                    |
| SV管理 ?          | 管理ステータス 🗌 全選択/全解除                    | ☑ 未設定 □ 決済中 ☑ 未処理 ☑ 処理済                                                                                                    |
| 各データのインポート ?    | 購入経路                                 | 設定されていません                                                                                                    |
| 各データのエクスポート 💡   | 注文番号/お客様名<br>※指定した条件全てに合致したもの(AND検索) | 注文番号: お客様名:                                                                                                    |
| オーナー形式 項目名称変更 🔹 |                                      |                                                                                                    |
| <u>車携管理</u> ♀   |                                      | エクスポート                                                                                                    |
|                 |                                      |                                                                                                    |

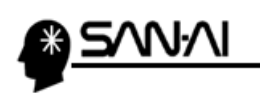

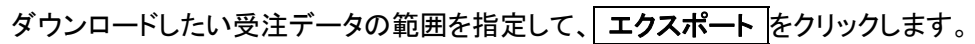

| 建圖面 TOP                                                                                                    | 管理画面トップ > システム管理 > 各デーク                                                               | 20I2スポート                                                                                                    |
|----------------------------------------------------------------------------------------------------|---------------------------------------------------------------------------------------|----------------------------------------------------------------------------------------------------|
| イトを見る                                                                                                    | 各データのエクスポート                                                                           |                                                                                                    |
| 上集計                                                                                                    |                                                                                       |                                                                                                    |
| プションサービス申込                                                                                                    | [必須] エクスポートデータ形式                                                                      | 他社形式  ▼                                                                                                    |
|                                                                                                    | [必須] エクスボートする情報                                                                       | マイティ通信販売形式                                                                                                    |
| 通货定 ?                                                                                                    | [必須] エクスポートする項目選択                                                                     | 項目選択                                                                                                    |
| 志本設定 ?                                                                                                    |                                                                                       |                                                                                                    |
| カウント管理 ・                                                                                                    | 詳細検索                                                                                  |                                                                                                    |
| アカウント管理 ?                                                                                                    |                                                                                       |                                                                                                    |
| 远先者情報 ?                                                                                                    | 日付                                                                                    | <ul> <li>注文日</li> <li>発送済日</li> <li>入金日</li> <li>発送予定日</li> <li>配達予定日×</li> <li>検索期間:</li> <li>2017/09/12</li> <li>00:00</li> <li>2017/09/13</li> <li>23:59</li> </ul>                                                                                                    |
| and a start of the start of the | た物マノー 、                                                                               | 2211111111111111111111111111111111111                                                                                                    |
| ビイン履歴 ?                                                                                                    | 1017017-1-12                                                                          |                                                                                                    |
| ログイン履歴 ?<br>5 <b>V管理 ?</b>                                                                                                    | 10170/1412                                                                            | <ul> <li>□ rstraud (-na) □ rstraud (-na) □ rstraud (-na</li></ul> |
| コヴイン履歴 ?<br>SV管理 ?<br>3データのインボート ?                                                                                                    | 10140F1ユン<br>管理ステータス 全選択/全解除<br>購入経路                                                  | <ul> <li>□ rabinal (0-na) = rabinal (0-na) = all (0-na) = 0.0 ma = 0.0 ma = 0</li></ul> |
| ログイン履歴 ?<br>SV管理 ?<br>各データのインボート ?<br>Sデータのエクスボート ?                                                                                                    | 19/9/74_2/<br>管理ステータス ② 全選択/全解除<br>購入経路<br>注文番号/お客様名<br>※指定した条件全てに合致したもの(AND検索)       | <ul> <li>□ rabinal (shab) = rabinal (shab) = abbinal (shab) = bbinal (shabb) = y h (dob) = y h (dob) = y h</li></ul>  |
| ログイン履歴<br>SV管理<br>各データのインボート<br>全<br>キデータのエクスボート<br>マ<br>オーナー形式 項目名称変更<br>マ                                                                                                    | 19/97/1122<br>管理ステータス 全選択/全解除<br>購入経路<br>注文番号/ <b>六宮様名</b><br>※指定した条件全てに合致したもの(APD快衆) | <ul> <li>□ rabinalidona) □ rabinalidona) □ allemailor (allebo) □ &gt; ///dob) □ &gt; ///dob)</li> <li>☑ 未設定 □ 決済中 ☑ 未処理 □ 処理済<br/>設定されていません</li> <li>注文番号:</li> </ul>                                                                                                    |
| ログイン履歴<br>SV管理<br>名データのインボート<br>ペ<br>名データのエクスボート<br>ペ<br>オーナー形式項目名称変更<br>ま<br>教行理<br>2                                                                                                    | 19月97月ユン<br>管理ステータス 全選択/全部除<br>購入経路<br>注文番号/あ客様名<br>※指定した条件全てに合致したもの(A4D検索)           | <ul> <li>■ rabinalitional = rabinalitional = allowial = 0.01 allowial = 0.01 allowial =</li></ul> |

すると、指定した範囲内の受注データが、ダウンロードフォルダにダウンロードされます。

※ご利用のブラウザによっては、ダウンロード場所を指定します。

| 管理画面TOP         | <u>管理画面トップ &gt; システム管理 &gt; 各データ</u> | 20エクスポート                                                                        |       |  |  |  |  |
|-----------------|--------------------------------------|---------------------------------------------------------------------------------|-------|--|--|--|--|
| サイトを見る          | 各データのエクスポート                          |                                                                                 |       |  |  |  |  |
| 売上集計            |                                      |                                                                                 |       |  |  |  |  |
| オポタンサービス由认      | [必須] エクスポートデータ形式                     | 他社形式 ▼                                                                          |       |  |  |  |  |
|                 | [必須] エクスポートする情報                      | マイティ通信販売形                                                                       | 大 大   |  |  |  |  |
| 通费定 ?           | [必須] エクスポートする項目選択                    | 項目選択                                                                            |       |  |  |  |  |
| 基本設定 ?          |                                      |                                                                                 |       |  |  |  |  |
| クカウント管理 ?       | 詳細检索                                 |                                                                                 |       |  |  |  |  |
| アカウント管理 ?       |                                      |                                                                                 |       |  |  |  |  |
| 反売者情報 ?         | 日付                                   | <ul> <li>● 注文日</li> <li>● 発送済日</li> <li>● 発送済日</li> <li>● 2017/09/12</li> </ul> | 1     |  |  |  |  |
| コグイン履歴 ?        | 荷物アイゴン                               | ● 複数商品(同梱) ● 複数商品(別梱) ● 配送希望日時指定あり ● メール便あり ● クール便あり                            |       |  |  |  |  |
| SV管理 ?          | 管理ステータス 🗌 全選択/全解除                    | ☑ 未設定 □ 決済中 ☑ 未処理 □ 処理済                                                         |       |  |  |  |  |
| 各データのインポート      | 購入経路                                 | 設定されていません                                                                       |       |  |  |  |  |
| きデータのエクスポート 👔   | 注文番号/お客様名<br>※指定した条件全てに合致したもの(AND検索) | 注文番号:                                                                           | お客様名: |  |  |  |  |
| オーナー形式 項目名称変更 💿 |                                      |                                                                                 |       |  |  |  |  |
| <b>重携管理</b> ?   |                                      | I.                                                                              | 7スポート |  |  |  |  |
| zaiko Robot 🤉   |                                      |                                                                                 |       |  |  |  |  |
| ネクストエンジン 👔      |                                      |                                                                                 |       |  |  |  |  |
| SNSアカウント設定 ?    |                                      |                                                                                 |       |  |  |  |  |
|                 |                                      |                                                                                 |       |  |  |  |  |

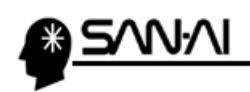

創店

このページは意図的に空白にしていています。

# (2) 受注データをマイティ通信販売に取込む

アイシップ R からダウンロードした受注データをマイティ通信販売に取込みます。

マイティ通信販売を開きます。

クイックメニューより、 受注ファイル取込 をクリックします。

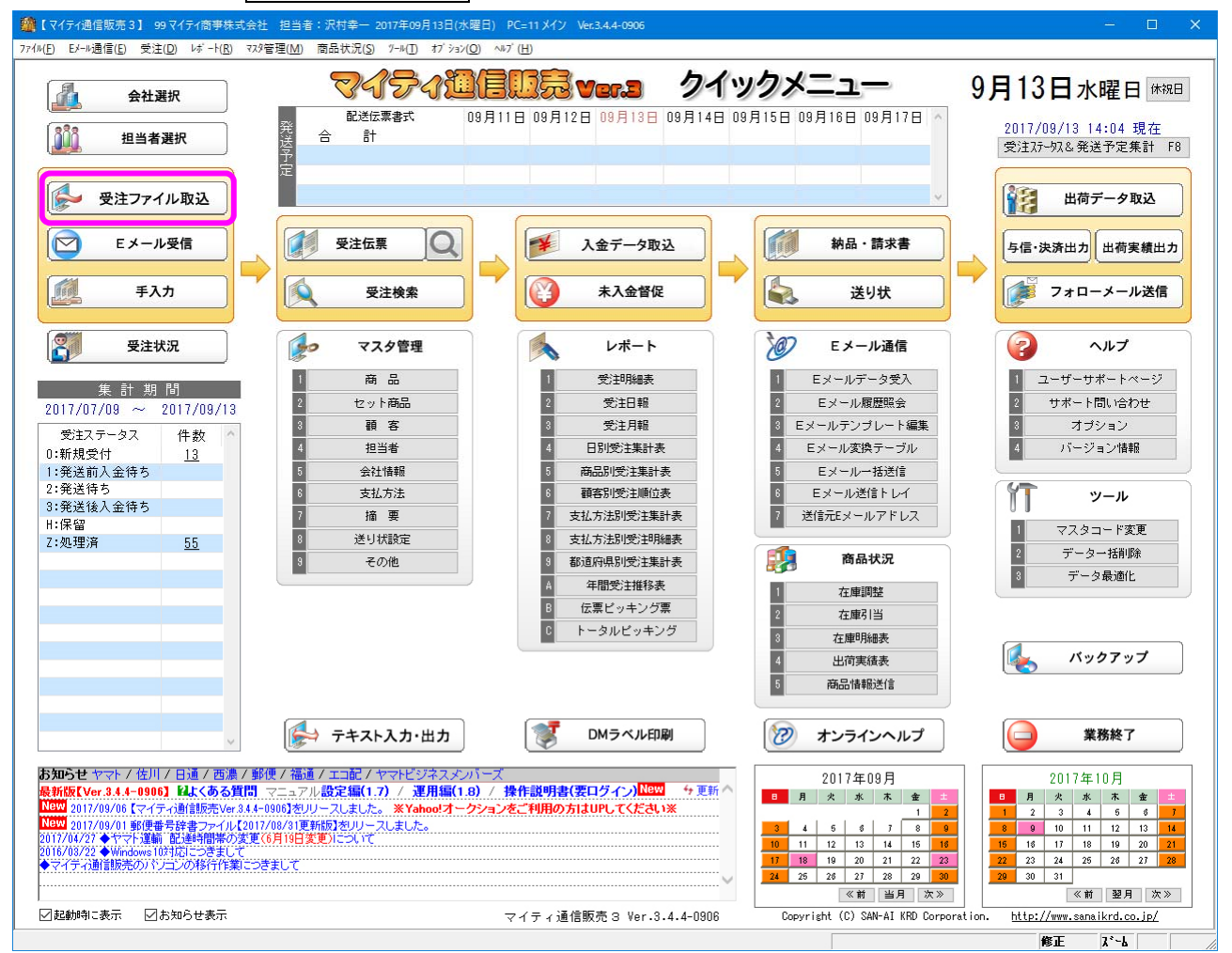

マイティ通信販売 アイシップ R 受注ファイル取込について

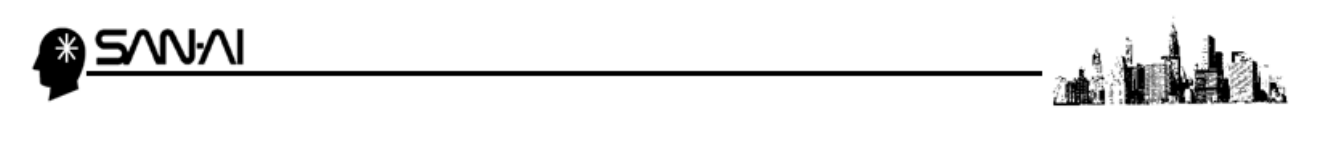

ファイル形式は「J:Aiship-R(アイシップ-R)」を選択します。

入力元に、アイシップ R からダウンロードした受注データを選択して、その他各項目を指定します。

各項目の指定ができたら、 実行 F8 をクリックします。

| - 100 - ジェファイル取込み                                                                                                    | × •                                                                                                    |
|----------------------------------------------------------------------------------------------------|----------------------------------------------------------------------------------------------------|
| 選択         楽天RMG画面インポート         受注起 (ハ*・ト         受注ファイル取込み         【?】:                                                                                                    | 受注データインポートのヘルプ 登録件数                                                                                                    |
| 1次のバージョンから使用出来なくなります。<br>本部にインボートできませんので使用しないでくた<br>アイミッパープロハン                                                                                                    |                                                                                                    |
| ファイル形式 使用設定 ヘ アインノンバル・                                                                                                    |                                                                                                    |
| 2:楽天市場(通常購入)旧全カラム ロークション ロークション ロークシー ロークション ロークション ロークション ロークシー ロークシー ローク ローク ローク ローク ローク ローク ローク ローク ローク ロー                                                                                                    |                                                                                                    |
| 3:楽天市場(共同購入)全カラム  マ注ナーダを選                                                                                                    | 穴しより。 しんしょう しんしょう しんしょう しんしょう しんしょう しんしょう しんしょう しんしょう しんしょう しんしょう しんしょう しんしょう しんしょう ひんしょう ひんしょう しんしょう しんしょう しんしょう しんしょう しんしょう ひんしょう しんしょう ひんしょう しんしょう ひんしょう しんしょう ひんしょう ひんしょ ひんしょう ひんしょ ひんしょ ひんしょ ひんしょ ひんしょ ひんしょ ひんしょ ひんしょ |
| 4:楽天市場(オークション落札データ)                                                                                                    |                                                                                                    |
| 5:楽天B2B ファイル形式 J:Aiship-R(アイジッフ*-R)                                                                                                    |                                                                                                    |
| 6:Yahoo! 21/20/JFI/9-Pro                                                                                                    |                                                                                                    |
| 7:Yahoo!オークションストア スパル 本目2652年4月に、小安福定しておい。                                                                                                    | 482                                                                                                    |
| 8:Wowma!(977)IEDENA Ver.7.1                                                                                                    |                                                                                                    |
| 9:モバオク! 部門 03 本庄 仮商品コート' 000                                                                                                    |                                                                                                    |
| A:Amazon(注文/4*-+)                                                                                                    |                                                                                                    |
| B:Amazon FBA 支柱区方 通常購入 文社AF-7人 U:新規受行                                                                                                    |                                                                                                    |
| C:フューチャーショップ2目社担当者 100 次行辛一                                                                                                    |                                                                                                    |
| D:Eストア(947)*サーブ)全項目2 商品税区分 2:                                                                                                    | 内税 🧹 各項日は、                                                                                                    |
|                                                                                                    |                                                                                                    |
| F:ぐるな 41/7間品 PUINI ホイント利用 101代区方 U:                                                                                                    | 「「「「「「「「「「「「「「「」」」」                                                                                                    |
| G:Qoo10(1:Gi rk) 割引き HIKI 出積値引 値引税区分 0:                                                                                                    | 対象外 く しして したした                                                                                                    |
| 118590                                                                                                    | 山应云                                                                                                    |
|                                                                                                    | 内谷で                                                                                                    |
| J:Aiship-R(747977-R)                                                                                                    | <b>T</b> 17 4 - 1 - 1                                                                                                    |
| 「ハイン」 ショック 一 一 一 一 一 一 一 一 一 一 一 一 一 一 一 一 一 一 一                                                                                                    | 収込みます。                                                                                                    |
|                                                                                                    |                                                                                                    |
|                                                                                                    |                                                                                                    |
|                                                                                                    |                                                                                                    |
| 10歳の後になった。 10歳の後に、 10歳の後に、 10歳06(10,00) (10,00) (10,0 | · • •                                                                                                    |
| SiSHOP-Maker                                                                                                    |                                                                                                    |
| 「ifakeShop(メイクショップ) ここで指定した商品=                                                                                                    | コートで取込みます。                                                                                                    |
| V:ネッシー(NETSEA)                                                                                                    |                                                                                                    |
| ■ スーパーデリバリー 移動先 □1 2ホート美行後、入力元ファイルを以上のフォルタへ移動する<br>(A) 2                                                                                                    | 4 07 / 03                                                                                                    |
| V:ネットレジ                                                                                                    |                                                                                                    |
| Ζ:≪オプション≫                                                                                                    |                                                                                                    |
| y:マイティ通信販売(標準2)                                                                                                    |                                                                                                    |
| 2:マイティ通信販売(標準3) 取消 F2 検索 F5 実行 F8                                                                                                    | 87 F9                                                                                                    |
| ·                                                                                                    |                                                                                                    |
|                                                                                                    |                                                                                                    |
|                                                                                                    |                                                                                                    |
|                                                                                                    | -                                                                                                    |
|                                                                                                    |                                                                                                    |
|                                                                                                    |                                                                                                    |

「〇 1 受注番号の小さい順」にラジオボタンが入っていることを確認して、

実行 F8 をクリックして取込みを開始します。

| 登録順選択        | $\times$ |
|--------------|----------|
| 受注伝票への登録順    |          |
| ●[ 受注番号の小さい順 |          |
| ○2 最初のデータから  |          |
| ○3 最後のデータから  |          |
| 実行 F8 終了 F9  |          |

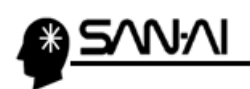

取込みの処理が完了したら、

以下のような確認メッセージが出るので、OK をクリックします。

| 確認                                |  |  |  |  |  |
|-----------------------------------|--|--|--|--|--|
| 受注データ処理が完了しました。<br>データ処理件数 = [ 1] |  |  |  |  |  |
| ОК                                |  |  |  |  |  |

取込み処理完了後、「受注ファイル取込」画面の下部に、

受注データを取込んで新規作成された受注伝票の、伝票番号が表示されます。

| 🔯 受注ファイル取込み                   |                          |             |                                |                                 |                    |                |                    |                | <b>—</b> × <b>—</b> |
|-------------------------------|--------------------------|-------------|--------------------------------|---------------------------------|--------------------|----------------|--------------------|----------------|---------------------|
| 選択<br><sup>楽天RM</sup>         | S画面インボート                 | 受注補足 心柿*-ト  | 受法                             | Eファイル取込み                        | *                  | [?]            | 受注データイン            | ポートのヘルプ        | 登録件数                |
| 1次の/                          | 「ージョンから使用出来な             | くなります。      | ド角カンマ(,)、半角ダ<br>F常にインボートできます。  | ブルクォーテーション(*)?<br>きせんので使用しないでくた | を含むデータは<br>Fictula | ▼上くある質問        | SFAQ               |                | 579                 |
| ファイル形式                        | 使用設定 ^                   |             |                                |                                 |                    | http://www.sa  | naikrd.co.jp/might | <u>ty/faq/</u> |                     |
| 2:楽天市場(通常購                    | 入)旧全カラム                  |             |                                |                                 |                    |                |                    |                |                     |
| 3:楽天市場(共同購                    | 入)全カラム                   |             |                                |                                 |                    |                |                    |                |                     |
| 4:楽天市場(オークション                 | 落札データ)                   |             |                                |                                 |                    |                |                    |                |                     |
| 5:楽天B2B                       |                          | ファイル形式      | J:Aiship-R(アイ)                 | /ッフ*-R)                         |                    |                |                    |                |                     |
| 6:Yahoo!ストアクリアエイタ             | -Pro                     | 1 + -       | w # db og ogter før bligter at |                                 |                    |                |                    |                |                     |
| 7:Yahoo!オークショ                 | ョンストア                    | C:VIIcoroXo | ×年间256文学以内(                    | - Allen 201700191               | 25050 009          |                |                    | 参昭             |                     |
| 8:Wowma!(ワウマ) 日De             | NA Ver.7.1               | 0.+03813+0  | TencostoownToau                | s+mighty_201703131              | 23333.050          |                | ] [                | 2 /11          |                     |
| 9:モバオク!                       |                          | <b>部 門</b>  | 03 本店                          |                                 | 仮商品コート             | 000            |                    |                |                     |
| A:Amazon(注文レボー                | N)                       | 受注区分        | 通常購入                           | ~                               | 受注フテーカフ            | 0.新担受付         |                    |                |                     |
| B:Amazon FBA                  | -                        | 白井坦平美       |                                |                                 | XII 11 10          | 0.41/36.2013   |                    |                |                     |
| じ: フューチャージョ                   | ヨッノ2                     | 0 TI 12 3 4 | 100 //11 +                     |                                 |                    |                |                    |                |                     |
|                               | - / ) 土垣日と<br>(*・7トアツール) |             |                                |                                 |                    | 商品税区分          | 2:内税 ~             |                |                     |
| F: ぐるなび食市場                    | 2177 07                  | ポイント商品      | POINT                          | ポイント利用                          |                    | 値引税区分 (        | 0:対象外 ▽            |                |                     |
| G:QoolD(IEGmarket             | )                        | ani 3 i -4  |                                |                                 |                    |                |                    | -              |                     |
| H:おちゃのこネット                    |                          | 割りさ         | HIKI                           | 」出稿1051                         |                    | 10月77日(10月11日) | ∪:対家外 ~            |                |                     |
| I:Aiship(74097*)2             | 01205                    |             |                                |                                 |                    |                |                    |                |                     |
| J:Aiship-R(アイシッフ <sup>*</sup> | -R)                      |             |                                |                                 |                    |                |                    |                |                     |
| K:カラーミーショッ                    | ップ                       |             |                                |                                 |                    |                |                    |                |                     |
| L:Xcart(エクスカート)               |                          | 商品0P選択服     | □商品明細を追加                       | する                              |                    |                |                    |                |                     |
| M:マルチト * メインカート ・ CA          | RTSTAR                   |             |                                |                                 |                    |                |                    |                |                     |
| N:SHOPLIST(基本フォ               | -7vト)                    |             |                                |                                 |                    |                | きき込み情報-            | _              |                     |
| 0:おてがる通販                      |                          | 配送方法        |                                |                                 | 売上日書込              |                | a c zev ma         |                |                     |
| P:ボンバレモール                     |                          | 発送日         |                                |                                 | 配伝書式               |                | ~                  |                |                     |
| S:SHOP-Maker                  | 7 * \                    | お届予定日       |                                |                                 | 配送時間帯              |                | ~                  |                |                     |
| 1:Makeonop(X19939             | <u>//</u>                |             |                                |                                 |                    |                |                    |                |                     |
| W:ネッシー(NETSER                 | ,<br>                    | 移動先         | □インポート実行後                      | 1、入力元ファイルを以下の                   | りフォルダへ移動す          | ta             |                    |                |                     |
| X:ネットレジ                       | ,                        | C:¥work¥su  | i                              |                                 |                    |                |                    | 参照( <u>S</u> ) |                     |
| Z:《オブション》                     |                          |             | 新規                             | 作成伝票番号: 0000                    | 00590 $\sim$ 0000  | 0590           |                    |                |                     |
| y:マイティ通信販売                    | 친(標準2)                   |             |                                |                                 |                    |                |                    |                |                     |
| z:マイティ通信販売                    | 친(標準3)                   | 甩           | 消 F2                           | 検索 F5                           |                    | 実行 F8          | 終了 F9              |                |                     |
|                               | ~                        |             |                                |                                 |                    |                |                    |                |                     |
|                               |                          |             |                                |                                 |                    |                |                    |                |                     |
|                               |                          |             |                                |                                 |                    |                |                    |                |                     |
|                               |                          |             |                                |                                 |                    |                |                    |                |                     |
|                               |                          |             |                                |                                 |                    |                |                    |                |                     |
|                               |                          |             |                                |                                 |                    |                |                    |                |                     |

これで、受注データの取込みは完了です。

○ お電話受付時間 ○
 午前 9:00 ~ 午後 12:00
 午後 1:00 ~ 午後 5:00
 月曜日 ~ 金曜日
 (土日祝日および弊社指定休日を除きます)

# 電話:072-626-2786 Eメール:support@sanaikrd.co.jp <sub>三愛ケーアールディ株式会社</sub>

# ネットワーク初期導入サポートお問い合わせ先

ご不明な点がございましたら、当社までお問い合わせ願います。